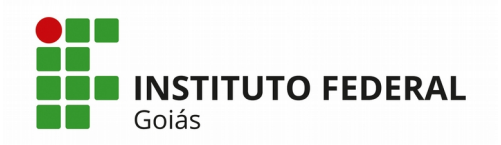

## Manual do Módulo de Ponto Eletrônico do SUAP

### PERFIL CHEFE DE SETOR

O fluxo básico de atividades do Módulo de Ponto Eletrônico do Sistema SUAP está representado na figura abaixo. O fluxograma está dividido em raias para separar as responsabilidades de cada perfil de usuário. Neste manual serão apresentadas as atividades atribuídas ao perfil do Chefe de Setor.

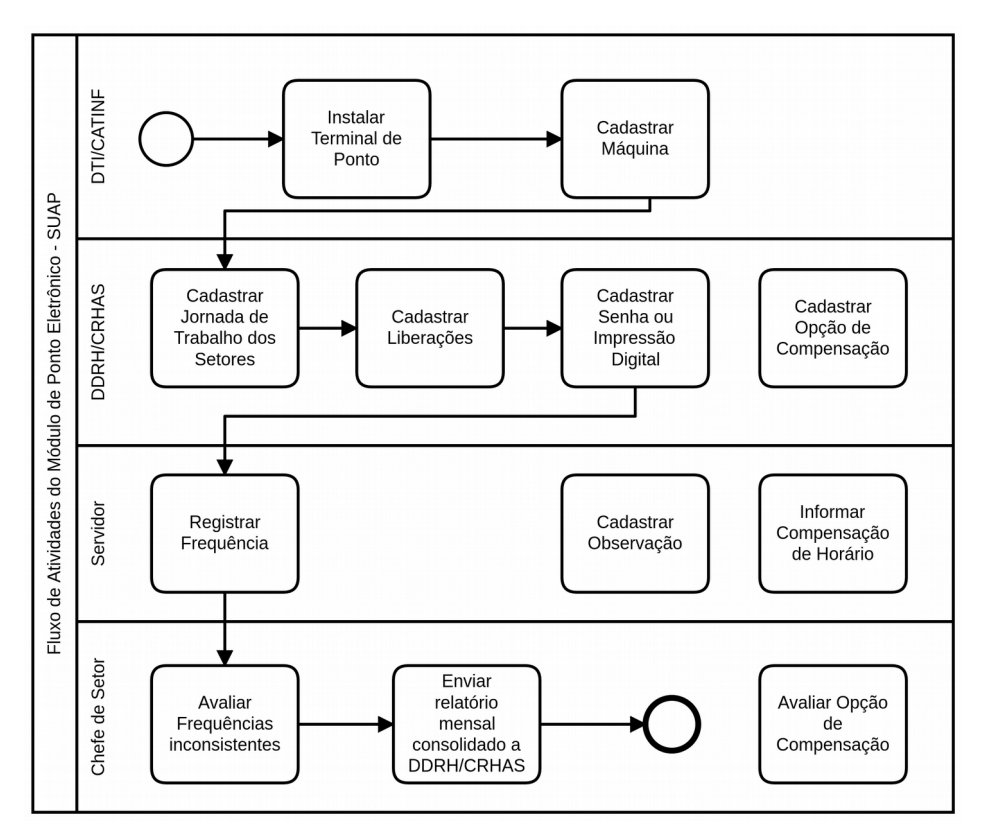

Figura 1: Fluxograma de atividades do Módulo de Ponto eletrônico do SUAP

# 1) Avaliar Opção de Compensação

Sempre que houver algum pedido de compensação de horário de servidor do setor, referente a alguma Opção de Compensação previamente cadastrada, aparecerá na tela inicial do SUAP para o Chefe de Setor, dentro do painel **FREQUÊNCIAS**, uma notificação: **"X compensação(ões) de horário aguardando sua validação**", conforme mostra a Figura 2.

# **INSTITUTO FEDERAL** Goiás

MINISTÉRIO DA EDUCAÇÃO SECRETARIA DE EDUCAÇÃO PROFISSIONAL E TECNOLÓGICA INSTITUTO FEDERAL DE EDUCAÇÃO, CIÊNCIA E TECNOLOGIA DE GOIÁS DIRETORIA DE TECNOLOGIA DA INFORMAÇÃO - REITORIA

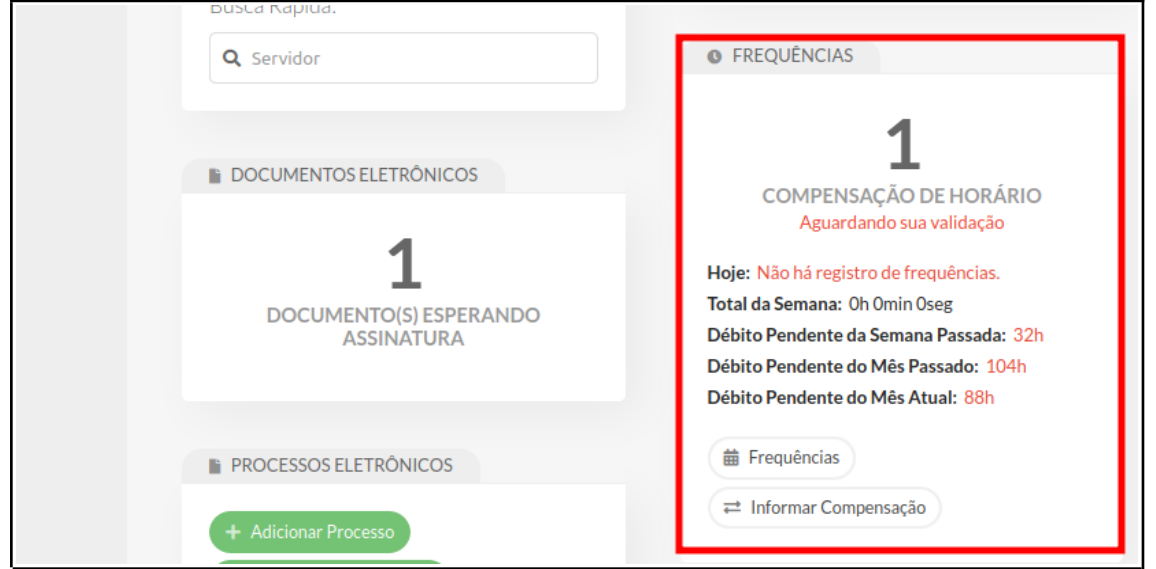

Figura 2: Tela inicial do SUAP mostrando ao Chefe de Setor uma pendência de validação de compensação de horário

Ao clicar sobre a notificação, a tela da Figura 3 será exibida. Outro caminho alternativo para que o Chefe de Setor avalie os pedidos de compensações é através do menu Gestão de Pessoas > Administração de Pessoal > Ponto > Compensação de Horários > Acompanhamento de Compensações Específicas.

A tela da Figura 3 exibe os pedidos de compensação de horário do próprio servidor (na segunda aba) e os dos servidores do setor (terceira aba). Para avaliar o pedido, clique no botão preto "Editar Acompanhamentos". Na tela seguinte da Figura 4, pesquise pelo nome ou matrícula do servidor, clique no botão "Enviar" e os acompanhamentos aparecerão abaixo na mesma tela. Em seguida, basta clicar no botão azul "Editar" e a tela da Figura 5 será exibida.

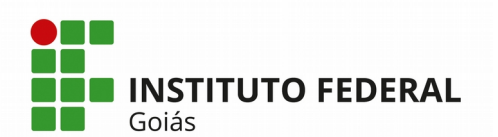

| Início » Acc<br>Acon           | mpanhamentos de Compensações<br>Ipanhamentos de Compe | ensações         |                                        | Escolher Dias           | Editar Acompanha | mentos 0   |
|--------------------------------|-------------------------------------------------------|------------------|----------------------------------------|-------------------------|------------------|------------|
| FILTROS<br>Validação<br>Aguaro | x<br>lando •                                          |                  |                                        |                         | 1                |            |
| Todos                          | Minhas Compensações                                   | lo Setor         |                                        |                         |                  |            |
| Ações                          | Servidor                                              | Compensação      | Dias Efetivos/Selecionados a Compensar | Período de Compensação  | CH Pendente      | Validação  |
| ٩                              | i (2971789)                                           | Recesso de Natal | 23/12/2019                             | 01/11/2019 a 31/01/2020 |                  | Aguardando |
| Mostrando                      | 1 Acompanhamento de Compensação                       |                  |                                        |                         |                  |            |

Figura 3: Tela de acompanhamento de Compensações

| Inicio » Acompanhamentos de Compensações » Localizar Acompanhamentos<br>Localizar Acompanhamentos |   |                  |
|---------------------------------------------------------------------------------------------------|---|------------------|
| Servidor: * [F****** A**** ******* (1350715)                                                      | × |                  |
| <ul><li>Enviar</li><li>Acompanhamentos</li></ul>                                                  |   |                  |
| Acompanhamento<br>Opção de Recesso 'Recesso de Natal'                                             |   | Opções<br>Editar |

Figura 4: Tela de edição de acompanhamento de Compensação pelo Chefe de Setor

| Início » Acompanhamentos de C<br>Editar Acompa    | Compensações » Localizar Acompanhamentos » Editar Acompanhamento<br>Anhamento |
|---------------------------------------------------|-------------------------------------------------------------------------------|
| Servidor F**                                      | A (1350715)                                                                   |
| Acompanhamento Rec                                | tesso de Natal                                                                |
| Dias 23/                                          | 12/2019, 24/12/2019, 26/12/2019, 27/12/2019                                   |
| Validação: *                                      | Autorizado •                                                                  |
| Validador:                                        | M**** V****** (1363226)                                                       |
| Motivo da Não<br>Autorização (se for o<br>caso):  |                                                                               |
| Liberado para validação<br>após término do prazo: | ∞                                                                             |
| Salvar                                            |                                                                               |

Figura 5: Tela de avaliação de Compensação pelo Chefe de Setor

Na tela da Figura 5, as opções para o campo "Validação" são: Aguardando, Autorizado, Não autorizado - Remarcar Novamente e Não

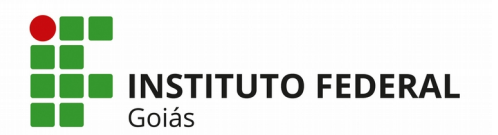

Autorizado. Quando a validação não for autorizada o chefe de setor deverá informar um motivo no campo de mesmo nome. O campo "Validador" mostra o nome do Chefe de Setor.

### 2) Avaliar Frequências Inconsistentes

Para avaliar as frequências inconsistentes do setor, o Chefe deverá acessar o relatório do menu Gestão de Pessoas > Administração de Pessoal >

Ponto > Relatórios > Frequência por Setor. A tela de entrada do relatório solicita a seleção do setor, o período para as frequências e o campo "Incluir Subsetores". Caso deseje que os servidores lotados nos setores filhos do setor selecionado, também sejam exibidos no relatório, marque o campo "Incluir subsetores". O relatório gerado está representado na Figura 6.

| Parallel Parallel | ara <mark>avaliar em lo</mark> t<br>ar Todas Excede | te, você pode marcar abaixo toda<br>ntes Marcar Todas Inferiore                                                          | s as datas em        | que ho<br>Frequé | uver frequências (<br>ència em Lote | excedentes ou inferio                  | res à carga h | iorária a ser cumpr    | ida.                                                                                                    | $\checkmark$           |
|----------------------------------------------------------------------------------------------------|-----------------------------------------------------|----------------------------------------------------------------------------------------------------|----------------------|------------------|-------------------------------------|----------------------------------------|---------------|------------------------|----------------------------------------------------------------------------------------------------|------------------------|
|                                                                                                    |                                                     | Frequências                                                                                                    |                      |                  | Observações                         |                                        |               |                        |                                                                                                    |                        |
|                                                                                                    | Data                                                | Registros                                                                                                    | Duração              | сн               | Compensação                         | Gestão de<br>Pessoas                   | Pessoais      | Documentos<br>Anexados | Abono da Chefia                                                                                                    | Opções                 |
|                                                                                                    | 02/03/2020<br>Segunda-feira                         | E: 07:23:47 (REI-PTO-84625)<br>S: 11:01:55 (REI-PTO-84625)<br>E: 12:54:01 (REI-PTO-84625)<br>S: 19:58:59 (REI-PTO-84625) | 10:43:06<br>10:00:00 | óh               |                                     | Tempo de<br>trabalho<br>superior a 10h |               |                        |                                                                                                    | 🚖 Avaliar Frequènci    |
|                                                                                                    | <b>03/03/2020</b><br>Terça-feira                    | E: 11:26:57 (REI-PTO-84620)<br>S: 18:17:41 (REI-PTO-84625)                                                               | 06:50:44<br>06:50:44 | óh               |                                     | Tempo<br>excedente ao<br>expediente    |               |                        | Tempo de trabalho excedente para<br>compensação de carga-horária (até o<br>limite de 10h de trabalho por dia):<br>Tempo excedente para compensação<br>de débito<br>Por: Sandra Ferreira em 13/04/2020<br>10:20 | 😰 Editar Avaliação     |
|                                                                                                    | <b>04/03/2020</b><br>Quarta-feira                   | E: 12:32:50 (REI-PTO-84625)<br>S: 18:57:52 (REI-PTO-84625)                                                               | 06:25:02             | óh               |                                     | Tempo<br>excedente ao<br>expediente    |               |                        |                                                                                                    | \star Avaliar Frequênc |
|                                                                                                    | <b>05/03/2020</b><br>Quinta-feira                   | E: 08:54:51 (REI-PTO-84625)<br>S: 12:38:31 (REI-PTO-84625)<br>E: 13:41:03 (REI-PTO-84625)<br>S: 17:56:47 (REI-PTO-84625) | 07:59:24             | óh               |                                     | Tempo<br>excedente ao<br>expediente    |               |                        |                                                                                                    | * Avaliar Frequênc     |
|                                                                                                    | <b>06/03/2020</b><br>Sexta-feira                    |                                                                                                    | 00:00:00             | óh               |                                     | Sem registro                           |               |                        |                                                                                                    | 🔺 Avaliar Frequênc     |
| -                                                                                                    | 09/03/2020<br>Segunda-feira                         | E: 14:05:16 (REI-PTO-84625)<br>S: 18:53:57 (REI-PTO-84625)                                                               | 04:48:41             | óh               |                                     | Tempo inferior                         |               |                        |                                                                                                    | 🔶 Avaliar Frequên      |

Figura 6: Relatório de frequências por Setor visualizado do perfil de Chefe de Setor

Para os casos de: ausência de frequência (sem registro), frequência registrada no final de semana, tempo de trabalho superior a 10 horas e tempo de trabalho inferior ao expediente, o SUAP gerará inconsistências. Para esses

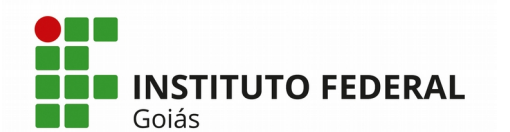

casos aparecerá o botão preto "Avaliar Frequência" na coluna "Opções" da Figura 6. A tela exibida ao clicar nesse botão é a da Figura 7.

Depois que o Chefe de Setor avalia uma frequência inconsistente, ele ainda pode editar clicando no botão azul "Editar Avaliação" (Figura 6). A descrição da avaliação realizada pelo Chefe de Setor aparece visível na coluna "Abono da Chefia" (Figura 6).

| Início » Frequências por Setor »<br>Abonar Incons | Frequèncias por Setor - REI-DPEBS » Frequèncias por Setor - REI-DPEBS » Abonar Inconsistència do Servidor F************************************ |
|---------------------------------------------------|----------------------------------------------------------------------------------------------------|
| <ul> <li>Registro frequênci</li> </ul>            | as do servidor                                                                                                    |
| Frequências do<br>servidor                        | E:<br>07:22:00 (dev_renata_ponto_cadastro)<br>S:<br>12:20:00 (dev_renata_ponto_cadastro)                                                        |
| Observações do<br>funcionário                     | Sem observações.                                                                                                    |
| Informação do<br>registro                         | Tempo de trabalho menor do que carga horária do dia                                                                                             |
| Descrição: *                                      | Frequência foi abonada sem compensação                                                                                                    |
| Acao abono: *                                     | Abonado sem compensação de horário 🔻                                                                                                    |
| Salvar                                            |                                                                                                    |

Figura 7: Tela de abono do Chefe de Setor

As opções para o campo "Ação Abono" dependerá da classificação dada pelo SUAP ao tipo da frequência (essa classificação aparece na coluna Observações > Gestão de Pessoas da Figura 6). Se a frequência for do tipo:

- **Sem Registro**: as opções são "Não abonado", "Abonado com compensação de horário" e "Abonado sem compensação de horário";

Tempo de Trabalho superior a 10h ou Tempo excedente ao expediente: as opções são "Tempo de trabalho excedente para compensação de carga horária (até o limite de 10h de trabalho por dia), "Hora extra justificada (até o limite de 10h de trabalho por dia), "Hora extra fustificada (até o limite de 10h de trabalho por dia)" e "Hora extra não justificada";

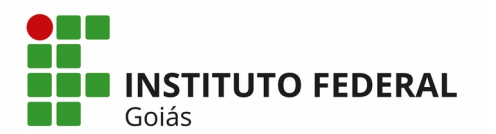

- **Tempo de trabalho no fim de semana:** as opções são: "Trabalho no fim de semana autorizado para compensação de carga horária", "Trabalho no fim de semana autorizado como hora extra" e "Trabalho no fim de semana não justificado/autorizado".

Nesta nova versão do SUAP é possível que o Chefe de Setor avalie frequências em **lote.** A Figura 6 mostra dois botões pretos "Marcas todas Excedentes" e "Marcar todas Inferiores". Ao clicar no botão "Marcar todas Excedentes", o SUAP selecionará todas as frequências daquele servidor, para o período consultado, que estiverem excedido a sua carga horária diária. Ao cliar no botão "Marcar todas Inferiores", o SUAP selecionará todas as frequências daquele servidor, para o período consultado, que estiverem com tempo de trabalho inferior ao da carga horária diária. Depois de clicar em um dos botões pretos, basta clicar no botão verde "Avaliar Frequência em Lote" e a tela da Figura 8 será exibida.

| Início » Frequências por Setor » Freq<br>Homologação de | ido » Frequências por Setor » Frequências por Setor - APA-CAA » Homologação de frequências em Lote<br>Iomologação de frequências em Lote |                                                                       |        |   |  |  |  |
|---------------------------------------------------------|----------------------------------------------------------------------------------------------------|-----------------------------------------------------------------------|--------|---|--|--|--|
| <ul> <li>Homologação de frequencia</li> </ul>           | uência do Servidor Adolfo Ma                                                                                                    | artins da Silva (1941628)                                             |        |   |  |  |  |
| Dias a serem homologados                                |                                                                                                    | Observações                                                           | Anexos |   |  |  |  |
| 03/03/2020                                              |                                                                                                    | 30 HORAS SEMANAIS                                                     |        |   |  |  |  |
| 09/03/2020                                              |                                                                                                    | 30 HORAS SEMANAIS                                                     |        |   |  |  |  |
| Descrição:                                              |                                                                                                    |                                                                       |        |   |  |  |  |
| Acao abono:                                             | Tempo de trabalho excedente para co                                                                                                    | impensação de carga-horária (até o limite de 10h de trabalho por dia) |        | • |  |  |  |
| Enviar                                                  |                                                                                                    |                                                                       |        |   |  |  |  |

Figura 8: Tela de avaliação de frequências em lote

# 3) Enviar Relatório Mensal Consolidado a DDRH/CRHAS

No momento oportuno, todo Chefe de Setor deverá encaminhar a DDRH/CRHAS, o relatório mensal consolidado das frequências dos servidores do seu setor. Para acessar o relatório, clique no menu Gestão de Pessoas >

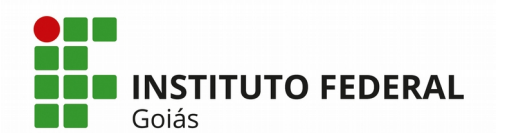

Administração de Pessoal > Ponto > Relatórios > Frequências Mensais Consolidadas. A tela de entrada do relatório está exibida na Figura 9.

Selecione o setor do qual o usuário é o chefe, o período desejado para as frequências e marque o campo "Incluir Sub-Setores", caso deseje visualizar também as frequências dos servidores do(s) setor(es) filhos do setor selecionado.

| S | uap                                                                                             | Início » Relatório Frequência Mensal Consolidado                                                                                                    |
|---|-------------------------------------------------------------------------------------------------|----------------------------------------------------------------------------------------------------|
|   | M**** V*****                                                                                    | Relatório Frequência Mensal Consolidado                                                                                                    |
| م | Buscar Item de Menu                                                                             | <ul> <li>Selecione os parâmetros</li> </ul>                                                                                                    |
| * |                                                                                                 | Setor: • J 🛺 IFG                                                                                                    |
| - | GESTÃO DE PESSOAS                                                                               | ه المحافظة المحافظة المحافظة المحافظة المحافظة المحافظة المحافظة المحافظة المحافظة المحافظة المحافظة المحافظ<br>المحافظة المحافظة المحافظة المحافظة المحافظة المحافظة المحافظة المحافظة المحافظة المحافظة المحافظة المحافظة المح<br>المحافظة المحافظة المحافظة المحافظة المحافظة المحافظة المحافظة المحافظة المحافظة المحافظة المحافظة المحافظة المح |
|   | Setores<br>Campi                                                                                | e 🛺 CP-GOIANIA<br>e 🛺 CP-GOIAS<br>e 🛺 CP-GOIOEST                                                                                                    |
|   | Administração de Pessoal 🔶 🗸                                                                    | p I CP-INHUMAS<br>p I CP-ITUMBIA                                                                                                    |
|   | Redução de Carga Horária<br>Compensação de Horários                                             | CP-JATAI                                                                                                    |
|   | Liberações<br>Afastamentos<br>Cadastros                                                         |                                                                                                    |
|   | Relatórios  Frequências por Funcionário Frequências por Setor                                   | Data Início: * 01/11/2019                                                                                                    |
|   | Frequências por Setor - Inconsistentes<br>Frequências de Terceirizados                          | Data Fim: * 06/12/2019                                                                                                    |
|   | Frequências de Terceirizados - Setor<br>Frequências por Cargo                                   | Incluir Sub-setores?                                                                                                    |
|   | Frequências Mensais Consolidadas<br>Frequências Noturnas<br>Compensação de Horários - Detalhado | Enviar                                                                                                    |

Figura 9: Tela de entrada do Relatório Frequências Mensais Consolidadas

Depois de clicar no botão Enviar da Figura 9, os relatórios gerados serão exibidos na parte inferior da mesma tela. O primeiro relatório que aparece é o **Relatório Analítico,** como mostra a Figura 10, ele informa o nome do servidor com sua matrícula SIAPE, o cargo, a carga horária semanal, a carga horária exigida, a carga horária trabalhada, o saldo ou débito de horas e as Reitoria do Instituto Federal de Goiás Av. Assis Chateaubriand, nº 1.658, Setor Oeste. CEP: 74.130-012. Goiânia-GO Fone: (62) 3612-2200

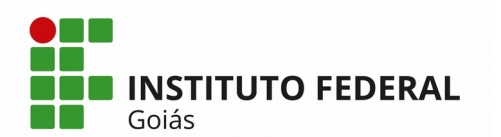

observações sobre as frequências. O segundo relatório que aparece na tela é o **Relatório Sintético**, este que deverá ser enviado a DDRH/CRHAS. O relatório Sintético está representado na Figura 11.

| iervidor  | Cargo                                                       | Carga horária<br>semanal | Exigida  | Trabalhada | Saldo/Débito | Observações                                                                                                    |
|-----------|-------------------------------------------------------------|--------------------------|----------|------------|--------------|----------------------------------------------------------------------------------------------------|
| (1941628) | TECNICO EM AUDIOVISUAL (PCIFE) -<br>701221                  | 40hs                     | 42:00:00 | 36:30:05   | - 05:29:55   | (03/03/2020)<br>Sem registro (05/03/2020 a<br>06/03/2020)<br>Tempo de trabalho no fim de<br>semana (07/03/2020)<br>(09/03/2020) |
| 1982965)  | AUX EM ADMINISTRACAO (PCIFE) - 701405                       | 40hs                     | 42:00:00 | 42:23:21   | 00:23:21     |                                                                                                    |
| (1938258) | TECNICO DE LABORATORIO AREA (PCIFE) -<br>701244             | 40hs                     | 42:00:00 | 31:58:11   | - 10:01:49   | Sem registro (02/03/2020)<br>Sem registro (04/03/2020)                                                                          |
| (1161984) | TRADUTOR INTERPRETE DE LINGUAGEM<br>SINAIS (PCIFE) - 701266 | 40hs                     | 42:00:00 | 39:43:57   | - 02:16:03   | Sem registro (06/03/2020)<br>Tempo de trabalho no fim de<br>semana (07/03/2020)                                                 |
| 1941927)  | TECNICO DE LABORATORIO AREA (PCIFE) -<br>701244             | 40hs                     | 42:00:00 | 42:25:56   | 00:25:56     |                                                                                                    |
| (3143483) | TRADUTOR INTERPRETE DE LINGUAGEM<br>SINAIS (PCIFE) - 701266 | 40hs                     | 56:00:00 | 47:25:44   | - 08:34:16   | Tempo de trabalho no fim de<br>semana (07/03/2020)<br>Sem registro (10/03/2020)                                                 |
| (2227951) | AUX EM ADMINISTRACAO (PCIFE) - 701405                       | 40hs                     | 42:00:00 | 36:30:52   | - 05:29:08   | Sem registro (04/03/2020)                                                                                                    |
| 1971697)  | TECNICO DE LABORATORIO AREA (PCIFE) -<br>701244             | 40hs                     | 42:00:00 | 30:38:14   | - 11:21:46   | Sem registro (05/03/2020 a<br>06/03/2020)                                                                                       |

Figura 10: Relatório Analítico das Frequências Mensais Consolidadas

Enquanto houverem frequências inconsistentes a serem avaliadas pelo chefe de setor, o Relatório Sintético será gerado com uma alerta de atenção em fonte vermelha, conforme exemplificado na Figura 11.

|                 | ATENÇ<br>Há inconsistências ainda não avali                 | ÃO!<br>iadas para o período info | rmado.                 |                                                                                                    |
|-----------------|-------------------------------------------------------------|----------------------------------|------------------------|----------------------------------------------------------------------------------------------------|
| SERVIDOR        | CARGO                                                       | CARGA HORÁRIA<br>SEMANAL         | FREQUÊNCIA<br>INTEGRAL | OBSERVAÇÕES                                                                                           |
| (1941628)       | TECNICO EM AUDIOVISUAL (PCIFE) - 701221                     | 40hs                             | S                      | C (05/03/2020 a 06/03/2020)<br>empo de trabalho no fim de semana<br>empo de trabalho no fim de semana |
| , (1982965)     | AUX EM ADMINISTRACAO (PCIFE) - 701405                       | 40hs                             | s                      |                                                                                                    |
| (1938258)       | TECNICO DE LABORATORIO AREA (PCIFE) -<br>701244             | 40hs                             | s                      | C (02/03/2020)<br>C (04/03/2020)                                                                      |
| (1161984)       | TRADUTOR INTERPRETE DE LINGUAGEM<br>SINAIS (PCIFE) - 701266 | 40hs                             | S                      | C (06/03/2020)<br>Tempo de trabalho no fim de semana<br>(07/03/2020)                                  |
| (1941927)       | TECNICO DE LABORATORIO AREA (PCIFE) -<br>701244             | 40hs                             | s                      |                                                                                                    |
| (3143483)       | TRADUTOR INTERPRETE DE LINGUAGEM<br>SINAIS (PCIFE) - 701266 | 40hs                             | S                      | Tempo de trabalho no fim de semana<br>(07/03/2020)<br>C (10/03/2020)                                  |
| , (2227951)     | AUX EM ADMINISTRACAO (PCIFE) - 701405                       | 40hs                             | s                      | C (04/03/2020)                                                                                        |
| (1971697)       | TECNICO DE LABORATORIO AREA (PCIFE) -<br>701244             | 40hs                             | s                      | C (05/03/2020 a 06/03/2020)                                                                           |
| Gomes (1834116) | TECNICO DE LABORATORIO AREA (PCIFE) -<br>701244             | 40hs                             | s                      |                                                                                                    |
| (1009736)       | TECNICO EM ASSUNTOS EDUCACIONAIS<br>(PCIFE) - 701079        | 40hs                             | S                      | C (06/03/2020)                                                                                        |

Figura 11: Relatório Sintético de Frequências Mensais Consolidadas

Reitoria do Instituto Federal de Goiás Av. Assis Chateaubriand, nº 1.658, Setor Oeste. CEP: 74.130-012. Goiânia-GO Fone: (62) 3612-2200

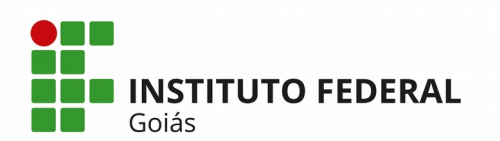

#### MINISTÉRIO DA EDUCAÇÃO

SECRETARIA DE EDUCAÇÃO PROFISSIONAL E TECNOLÓGICA INSTITUTO FEDERAL DE EDUCAÇÃO, CIÊNCIA E TECNOLOGIA DE GOIÁS DIRETORIA DE TECNOLOGIA DA INFORMAÇÃO - REITORIA

| lelatorio Sintetico             |                                                   |                          | Copiar para área de transferêr | ncia Relatório PE |
|---------------------------------|---------------------------------------------------|--------------------------|--------------------------------|-------------------|
| SERVIDOR                        | CARGO                                             | CARGA HORÁRIA<br>SEMANAL | FREQUÊNCIA<br>INTEGRAL         | OBSERVAÇÕI        |
| (2609380)                       | ANALISTA DE TEC DA INFORMACAO (PCIFE) -<br>701062 | 40hs                     | S                              |                   |
| (1401939)                       | ANALISTA DE TEC DA INFORMACAO (PCIFE) -<br>701062 | 40hs                     | S                              |                   |
| (3077372)                       | ANALISTA DE TEC DA INFORMACAO (PCIFE) -<br>701062 | 40hs                     | S                              |                   |
| ra (2324890)                    | ANALISTA DE TEC DA INFORMACAO (PCIFE) -<br>701062 | 40hs                     | S                              |                   |
| (1669485)                       | ANALISTA DE TEC DA INFORMACAO (PCIFE) -<br>701062 | 40hs                     | S                              |                   |
| a (2163452)                     | ANALISTA DE TEC DA INFORMACAO (PCIFE) -<br>701062 | 40hs                     | S                              | C (06/03/202      |
| (2971789)                       | ANALISTA DE TEC DA INFORMACAO (PCIFE) -<br>701062 | 40hs                     | S                              |                   |
| CÓDIGO DE OCORRÊNCIAS           |                                                   |                          |                                |                   |
| A - Faltas<br>B - Faltas/Atraso | C - Falta de registro<br>D - Afastamentos/Licença | E - Férias               |                                |                   |

Figura 12: Relatório Sintético de Frequências Mensais Consolidadas

Quando não houverem mais frequências inconsistentes a serem avaliadas, o botão "**Copiar para área de transferência**" será exibido no Relatório Sintético, conforme Figura 12. Depois de clicar neste botão, o chefe de setor deverá criar um novo documento eletrônico no SUAP, através do menu DOCUMENTOS/PROCESSOS > Documentos Eletrônicos > Documentos e clicar no botão "Adicionar Documento de Texto", na tela seguinte escolher o tipo de Documento "Comunicado" e no Modelo escolher "Comunicado de Frequência de Servidor", no corpo deste documento, que o chefe de setor deverá colar o conteúdo do Relatório Sintético.

O Relatório Sintético possui uma legenda específica, os códigos de ocorrências com as letras de A a E indicarão aos usuários do departamento de RH, na coluna "Observações", a situação das frequências inconsistentes do servidor.

O Relatório Sintético também pode ser gerado em formato PDF, conforme mostra outro botão na Figura 12, mas ele só possui validade se estiver assinado, seja físico ou eletronicamente, pelo seu Chefe de Setor.